## **Cross Authentication between Radar, Navigator and Decor 24**

This functionality introduces the ability to move between the RADAR, Navigator and Decor 24 applications without having to re-enter a user name and password, multiple times.

## **RADAR Set-up**

- 1. Access the Control User File Maintenance via menu option SET 32 or NAV 5.
- 2. Enter a "W" in the **Opt** field of the operator you want to work with.

| 8/:<br>15:!         | 16/13<br>52:52                                                                                                    | Control User File Maintenance                                                                                    |                                                             | FM3010R@<br>AA                                                               |
|---------------------|----------------------------------------------------------------------------------------------------|----------------------------------------------------------------------------------------------------|-------------------------------------------------------------|------------------------------------------------------------------------------|
|                     | User<br>GBRANNEN<br>GBRANNEN<br>GMCCLELL<br>GUEST<br>IWMS12D<br>JADAMS<br>JADAMS<br>JADAMS2<br>JBONTKE<br>JGULAS<br>JGULASID<br>JGULAS12D | Name<br>Gary Brannen<br>Greg McClelland<br>John Adams<br>John Bontke<br>John Gulas<br>John Gulas<br>John Gulas   | Dft<br>Init<br>GB<br>MP<br>MP<br>JA<br>MP<br>JB<br>JG<br>MP | AA<br>Navigator<br><u>Auth Class</u><br>*ALL<br>*ALL<br>*ALL<br>*ALL<br>*ALL |
|                     | JGULAS2<br>JGULAS5<br>JJOHNSON                                                                                                    | James Johnson                                                                                                    | MP<br>MP<br>JJ                                              | *ALL<br>More                                                                 |
| Opt:<br>F7=E<br>Use | ions ==> C=0<br>Exit F8=Pa<br>ers that arg                                                                                                | Cpy D=Del I=Inq U=Upd W=Web Access Y=<br>assword<br>e <mark>HIGHLIGHTED</mark> indicate that the User profile do | Web Cor                                                     | ntrol Panel<br>H<br>exist.                                                   |

3. Press **Enter** to access the User's Access Web Settings. If your system is authorized for Decor 24, a new option labeled, **Associated Decor 24 User** appears. Enter the user's associated Decor 24 name in the new field.

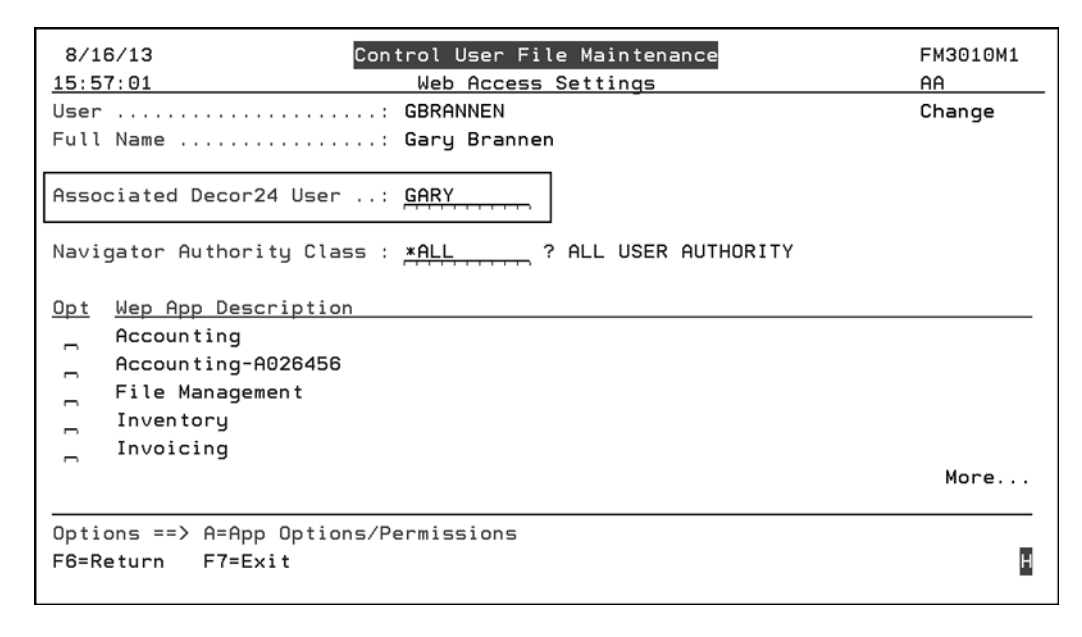

4. If the Decor 24 user name is valid and active, the new **Access Decor 24** button appears on the RADAR entry screen.

|                                |                                      | Real-ti         | Dancik RADAR<br>me Analysis - Data Access and Reporting |
|--------------------------------|--------------------------------------|-----------------|---------------------------------------------------------|
|                                | Select from the following opt        | ions:           |                                                         |
|                                | Sales Analysis                       | LAUNCH 🌣        | Workbook Library                                        |
|                                | ODS Reports on the Web               | LAUNCH •        | My Dashboard                                            |
|                                |                                      | Access          | s Décor 24                                              |
| Mobile                         |                                      | © :             | 2013 Dancik International, Ltd. All Rights Reserved.    |
| Need Help? Contact Dancik Inte | ernational Client Services: Phone: ( | 919) 379-3715 🖡 | Fax: (919) 379-3716 Email: <u>support@dancik.com</u>    |

5. Clicking the **Access Decor 24** button takes you right into Decor 24 without having to go through the Decor 24 login screen.

## Decor 24 Set-up

1. A new link has been developed that bypasses the RADAR login. This new link can be inserted into the 3rd, 4th, or 5th set options as a dynamic option.

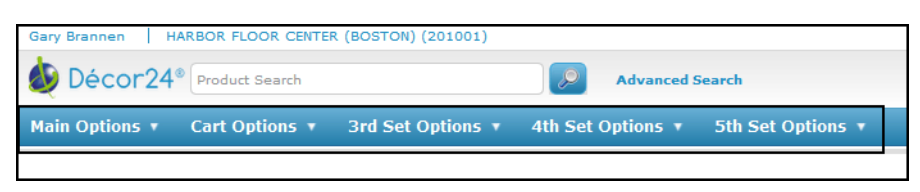

- 2. To add the new link go into one of the five dynamic options option from the D24 menu. In this example, the link is being put into the 3rd set options (D24 14).
- 3. After going into D24 14, press F1 to add the link.

| 8/16/13                       | Decor 24                                                                             | DE3015MA       |
|-------------------------------|--------------------------------------------------------------------------------------|----------------|
| 16:47:51 Dyna                 | amic Content File Maintenance                                                        | AA             |
| Category:                     | Third-Set Options                                                                    | Change         |
| Key#                          | RADAR                                                                                |                |
| Active Status                 | <u>Y</u> (Y/N)                                                                       |                |
| Internal Description:         | Link to RADAR                                                                        |                |
|                               | This description will only be used interna                                           | illy           |
| Description for Web:<br>RADAR | Press F9 to access more lines for Descript                                           | ion.           |
| How Will Content Load:        | U "T" = Promo will display by provided Te<br>"U" = Promo will display by provided UR | ext∕HTML<br>RL |
| Open in New Window:           | <u>Y</u> (Y/N)                                                                       |                |
| Omit D24 form Parameters:     | <u>Y</u> (Y/N)                                                                       |                |
|                               |                                                                                      |                |
|                               |                                                                                      |                |
|                               |                                                                                      |                |
|                               |                                                                                      |                |

4. Then press F10 to add the RADAR URL. http://YOURDOMAIN.com/dancik/radar/

5. The RADAR link is added to the Decor 24 options. The **RADAR** link option will be loaded to the selected dynamic option set, as shown below.

| Gary Brannen   HARBOR FLOOR CENTER (BOSTON) (201001) |                                                         |                  |                 |             |                     |
|------------------------------------------------------|---------------------------------------------------------|------------------|-----------------|-------------|---------------------|
| Vecor 24 Product Search                              |                                                         | Advanced S       | Search          |             |                     |
| Main Options   Cart Options                          | 3rd Set Options 🔻 4t                                    | th Set Options 🔹 | 5th Set Options | •           |                     |
| Dashboard<br>Processed Orders Unproce<br>Open Int    | Request Price List<br>RADAR<br>Test URL<br>Item Catalog | ן                | Viewed Items    | Go          | ) to Order Status 📥 |
| Your PO# Reference#                                  | Request for POD<br>Prorate Calculator                   |                  | Order Date      | Ship Date 🔻 | Status              |
| TYIYU 2013678 O                                      | rd CMS832 Price List                                    |                  | 08/07/13        | 08/08/13    | OPEN                |
| WGB123 2013679 O                                     | rder maced omme by onici.                               |                  | 08/07/13        | 08/08/13    | OPEN                |
| TERR 2013664 O                                       | rder Placed Online By GARY.                             |                  | 08/06/13        | 08/07/13    | OPEN                |
| ERTER 2013665 O                                      | rder Placed Online By GARY.                             |                  | 08/06/13        | 08/07/13    | OPEN                |

When the new link is selected RADAR opens up without having to go through the login process.

## **Navigator Set-up**

- 1. Access menu option NAV 1 Work with Global App Defaults.
- 2. Press F11 External Links.
- 3. Press **F1** to add a new link.

| 8/19/13<br>9:25:33 | N A V I G A T O R<br>Work with External Links                                              | NV30008MA<br>AA                       |
|--------------------|--------------------------------------------------------------------------------------------|---------------------------------------|
| Link Title         | : <u>Decor 24</u>                                                                          | Create                                |
|                    |                                                                                            |                                       |
| External Link/UR   | L: <a href="http://YOURDOMAIN.com/dancik/decor24">http://YOURDOMAIN.com/dancik/decor24</a> |                                       |
| ·····              |                                                                                            | · · · · · · · · · · · · · · · · · · · |

- 4. Add the following links/URLS
  - RADAR http://YOURDOMAIN.com/dancik/radar
  - Decor 24 http://YOURDOMAIN.com/dancik/decor24

5. The new links are accessible under the Navigator Links tab.

| MENU                                 |  |  |  |  |
|--------------------------------------|--|--|--|--|
| Favorites Applications Widgets Links |  |  |  |  |
| Accounts Receivable Integration      |  |  |  |  |
| AR Inquiry 101                       |  |  |  |  |
| CTDA CTDA                            |  |  |  |  |
| Dancik                               |  |  |  |  |
| Decor24                              |  |  |  |  |
| FedEx                                |  |  |  |  |
| FCb2b                                |  |  |  |  |
| Google                               |  |  |  |  |
| NAFCD                                |  |  |  |  |
| OM updates File Test                 |  |  |  |  |
| Phone Nbr                            |  |  |  |  |
| Release Notes                        |  |  |  |  |
| RADAR                                |  |  |  |  |
| Ups                                  |  |  |  |  |
| WFCA WFCA                            |  |  |  |  |
|                                      |  |  |  |  |
|                                      |  |  |  |  |